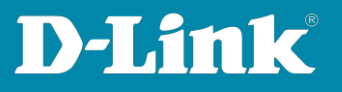

## HowTo: Access Control List (ACL)

[Voraussetzungen]

- 1. DGS-1510-xx mit aktueller Firmware 1.7.0 und höher
- 2. Vorbereitete VLAN Konfiguration (z.B. lt. Anleitung <u>https://ftp.dlink.de/dgs/dgs-1510/documentation/HowTo/dgs-1510\_howto\_Konfigurationsempfehlung\_VLAN.pdf</u>)
- 3. Vorbereitetes Routing (z.B. lt. Anleitung <u>https://ftp.dlink.de/dgs/dgs-1510/documentation/HowTo/dgs-1510 howto Routing.pdf</u>)

## [Topologie]

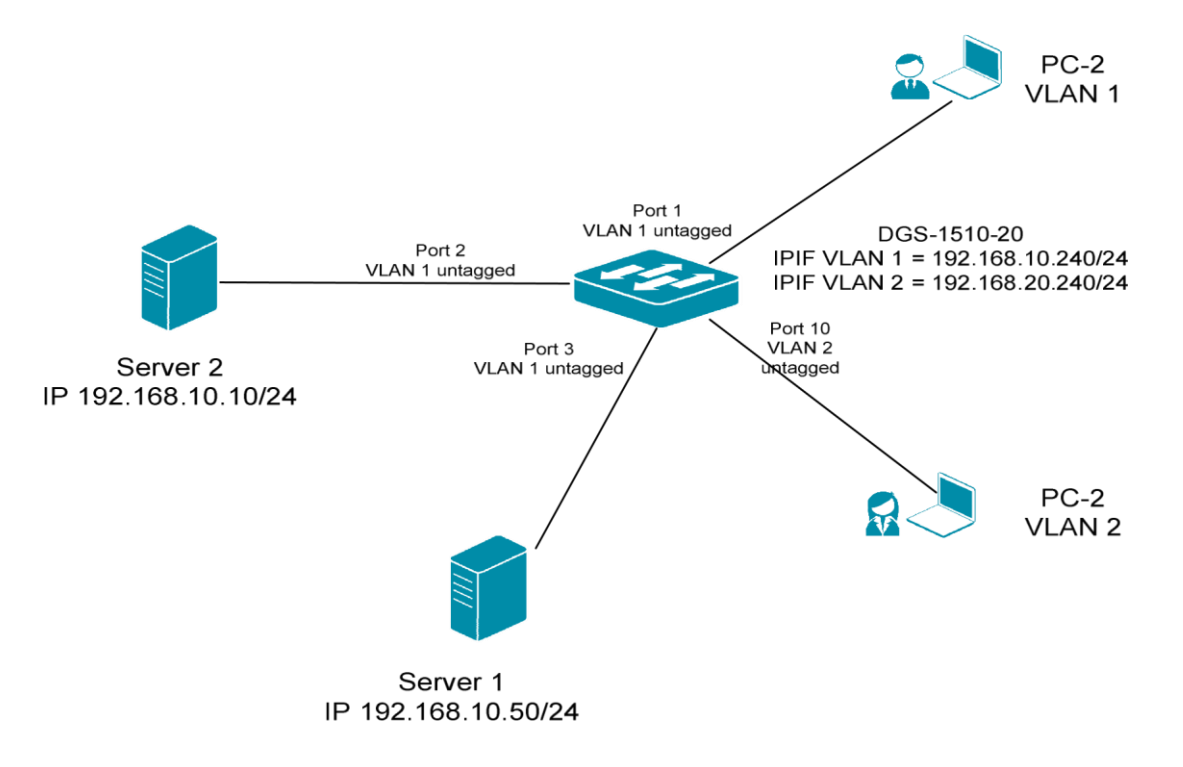

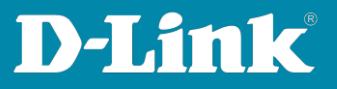

[Vorbereitung]

Der DGS-1510-xx hat im Auslieferungszustand die Standard IP 10.90.90.90/8

Bitte ändern Sie dies bei der Ersteinrichtung (Integration in Ihre bestehende Infrastruktur) des DGS-1510-xx in Ihrem Netzwerk, für die genaue Vorgehensweise der Einstellung der IP & des Benutzernamens schlagen Sie bitte im Handbuch (z.B.: <u>https://ftp.dlink.de/dgs/dgs-1510/documentation</u> ) nach.

Stellen Sie zudem sicher, dass die Layer 2 VLAN Konfiguration bereits erfolgt ist

Die ACL arbeitet nur für Pakete, welche an den Ports ankommen, abgehende Pakete werden nicht gefiltert

[Beispiel 1]

Es soll aus VLAN 2 nur auf den Server 1 (192.168.10.10/24) zugegriffen werden können, jegliche weitere Kommunikation aus VLAN 2 soll unterbunden werden.

[ACL (Access Control List) anlegen]

- 1. Verbinden zum Switch (z.B. 192.168.10.240)
- 2. ACL -> ACL Access List
- 3. Mittels "Add ACL" legen Sie eine neue ACL an

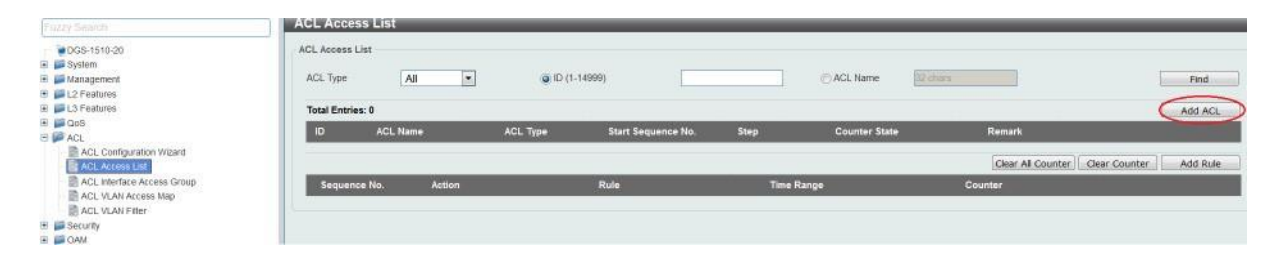

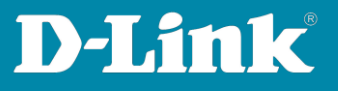

| Add ACL Access List             |                                                            |       |
|---------------------------------|------------------------------------------------------------|-------|
| Add ACL Access List             |                                                            |       |
| ACL Type<br>ID (1-1999)         | Standard IP ACL  Standard IP ACL Extended IP ACL           |       |
| ACL Name                        | Standard IPv6 ACL<br>Extended IPv6 ACL<br>Extended MAC ACL | Apply |
| Note: The first character of AQ | Extended Expert ACL                                        |       |

- 4. Wählen Sie nun ein was für eine ACL sie anlegen möchten (in diesem Beispiel eine "Extended IP ACL")
- 5. ACL Type "Extended IP ACL"
- 6. ID Nummer 2000-3999 (z.B. 2000)
- 7. ACL Bezeichnung (z.B. VID2)
- 8. Mittels "Apply" bestätigen Sie das Anlegen der ACL

| dd ACL Access List     |                                   |       |
|------------------------|-----------------------------------|-------|
| ACL Type               | Extended IP ACL                   |       |
| D (2000-3999)          | 2000                              |       |
| ACL Name               | VID2                              |       |
|                        |                                   | Apply |
| Note: The first charac | ter of ACL name must be a letter. |       |

| Fuzzy Soards                                          | ACL Acces                 | s List     |                                 |                    | _          |               |               |          |                    |
|-------------------------------------------------------|---------------------------|------------|---------------------------------|--------------------|------------|---------------|---------------|----------|--------------------|
| DGS-1510-20     System     Management     L2 Features | ACL Access Li<br>ACL Type | st All 💌   | <ul> <li>D (1-14999)</li> </ul> |                    | 0          | ACL Name      |               |          | Find.              |
| E L3 Features                                         | Total Entries             | 1          |                                 |                    |            |               |               |          | Add ACL            |
| 🖲 💭 QOS                                               | D                         | ACL Name   | ACL Type                        | Start Sequence No. | Step       | Counter State | Remark        |          |                    |
| ACL: Configuration Wizard                             | 2000                      | VED2       | Extended IP ACL                 | 10                 | 10         | Disabled      | Clear All Cou | Edit Del | ete Go<br>Add Rule |
| Security     GAM                                      | Sequence                  | No. Action | Rule                            |                    | Time Range |               | Counter       |          |                    |

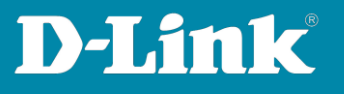

Fügen Sie erst eine entsprechende PERMIT-Regel zur ACL hinzu, so dass der dedizierte Datenverkehr aus VLAN 2 in das VLAN 1 zugelassen wird.

- 1. Wählen Sie nun die ACL ID 2000 aus, indem Sie daraufklicken
- 2. Danach können Sie mittels "Add Rule" eine neue Regel zur ACL hinzufügen

|                          | ACL Access      | List       |                 |                    | _          |                   |                 |                            |
|--------------------------|-----------------|------------|-----------------|--------------------|------------|-------------------|-----------------|----------------------------|
| PGS-1510-20              | ACL Access List |            |                 |                    |            |                   |                 |                            |
| system 💭                 | 1000000000      | 10000      |                 |                    |            | and and a second  |                 | 1                          |
| Janagement Nanagement    | ACL Type        | All        | ID (1-14999)    | 3)                 | 04         | ACL Name 12 chara | 3.              | Find                       |
| 📁 📁 L2 Features          |                 |            |                 |                    |            |                   |                 |                            |
| 📁 💭 L3 Features          | Total Entries:  | 1          |                 |                    |            |                   |                 | Add ACL                    |
| Dos<br>ACI               | ID              | AGL Hamp   | ACI Type        | Start Sequence No. | Step       | Counter State     | Remark          |                            |
| ACL Configuration Wizard | 2000            | VID2       | Extended IP ACL | 10                 | 10         | Disabled          |                 | Edit Delete                |
| ACL Access List          |                 |            |                 |                    |            |                   | 1               | /1 · · / G                 |
| ACL VLAN Access Map      |                 | -          |                 |                    |            |                   |                 | 11.1                       |
| ACL VLAN Filter          | VID2 (ID: 2000) | Rule       |                 |                    |            |                   | Clear All Count | ter Clear Counter Add Rule |
| Security                 | Sequence I      | No. Action | Rule            |                    | Time Range |                   | Counter         |                            |
| CAM .                    |                 |            |                 |                    |            |                   |                 |                            |

- 3. Definieren Sie die Sequenz-Nummer (Reihenfolge der einzelnen Regeln "First Match"!)
- 4. Definieren Sie ob dies eine "Permit" oder "Deny" Regel ist
- 5. Definieren Sie das zu Regelnde Protokoll, bei Auswahl von "None" wird ALLES geregelt
- 6. Definieren Sie die Quelle (Any = ALLES, Host = einzelner Client/IP, IP = Netzbereich mit Wildcard Subnetzmaske)
- 7. Definieren Sie das Ziel (Any = ALLES, Host = einzelner Client/IP, IP = Netzbereich mit Wildcard Subnetzmaske)
- 8. Mittels "Apply" bestätigen Sie Ihre Eingabe

|                            | Add ACL Rule                                                       |
|----------------------------|--------------------------------------------------------------------|
| DG5-1510-20                | Add ACL Rule                                                       |
| 😟 📁 System                 |                                                                    |
| 🖽 📁 Management             | ID 2006                                                            |
| E L2 Features              | ACL Name VID2                                                      |
| 🗄 💭 L3 Features            | ACL Type Extended IP ACL                                           |
| 🐨 📕 Q0S                    | Experience Alle (4 02255) (19 / 10 / 10 / 10 / 10 / 10 / 10 / 10 / |
| 🖻 🎾 ACL                    | oedenke we (1-0000)                                                |
| ACL Configuration Wizard   | Producel Type (0-255) Programments                                 |
| Monitoring                 | Mitter 0, 0, 0, 255 Mitter                                         |
| la poleen                  |                                                                    |
|                            | @P Previdence Diagra Salact VInS Plance Salact V                   |
|                            | PRPP 0.031 Classes Control +                                       |
|                            | Chook (Margh) (Marghan 201802 [1]                                  |
|                            | Time Range 32 chars                                                |
|                            | Back Apply                                                         |
|                            |                                                                    |
|                            |                                                                    |
|                            |                                                                    |
|                            |                                                                    |
| Fuzzy Sterott              | ACL Access List                                                    |
| DGS-1510-20                | ACL Access List                                                    |
| 🛞 💭 System                 |                                                                    |
| 🕀 📁 Management             | ACL Type All   ACL Type All   ACL Name States  Find                |
| 🗉 📁 L2 Features            |                                                                    |
| 🕀 🃁 L3 Features            | Total Entries: 1 Add ACL                                           |
| 🖽 📁 QoS                    |                                                                    |
| E PACL                     | ID ACLIName ACLIType Start Sequence No. Step Counter State Hemark  |
| ACL Configuration Wizard   | 2000 VID2 Extended IP ACL 10 10 Disabled Edit Delete               |
| ACL Access List            |                                                                    |
| ACL Interface Access Group |                                                                    |
| ACL VLAN Access Map        | VID2 (ID: 2000) Rule Clear Al Counter Add Rule                     |
| ACL VLAN Filter            |                                                                    |
| B Security                 | Sequence No. Action Rule Time Range Counter                        |
|                            | 1 Permit 192.168.20.0.0.0.0255 h Delete                            |
| E Green                    | 17 100                                                             |
|                            |                                                                    |
|                            |                                                                    |
|                            |                                                                    |

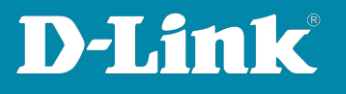

Fügen Sie nun eine entsprechende DROP-Regel zur ACL hinzu, so dass der Datenverkehr aus VLAN 2 in das VLAN 1 blockiert wird.

- 1. Wählen Sie nun erneut die ACL ID 2000 aus, indem Sie darauf klicken
- 2. Danach können Sie mittels "Add Rule" eine neue Regel zur ACL hinzufügen
- 3. Definieren Sie die Sequenz-Nummer (Reihenfolge der einzelnen Regeln "First Match"!)
- 4. Definieren Sie ob dies eine "Permit" oder "Deny" Regel ist, definieren Sie das zu Regelnde Protokoll, bei Auswahl von "None" wird ALLES geregelt
- 5. Definieren Sie die Quelle (Any = ALLES, Host = einzelner Client/IP, IP = Netzbereich mit Wildcard Subnetzmaske)
- 6. Definieren Sie das Ziel (Any = ALLES, Host = einzelner Client/IP, IP = Netzbereich mit Wildcard Subnetzmaske)
- 7. Mittels "Apply" bestätigen Sie Ihre Eingabe

| DOS-1510-20     Gostem     Dos-1510-20     Gostem     Management     La Features     Cost     Act. Confournation Weard     Act. Access Late     Act. Access Late     Act. Access Late     Act. Access Late     Act. Access Late     Act. Access Late     Gostem     Act. VuN Access Map     Gostem     Gostem     Gostem     Gostem     Gostem     Gostem | Add ACL Rule       ID     2000       ACL Name     VID2       ACL Type     Estimated IP ACL       Sequence No (1-65535)     Permit © Derry       Protocol Type     None       Permit © Derry     (0-255)       Protocol Type     None       Match IP Address     More       Widcard     Destination       @IP Precedence Please Select     ToS Please Select       Widcard     Do       DSCP (0-83)     Please Select       Time Range     \$2 chars |
|----------------------------------------------------------------------------------------------------|----------------------------------------------------------------------------------------------------|
|                                                                                                    |                                                                                                    |

|                                                                      | AGL Access Li      | 51       |                    |                    | _          |                   | _             |                              |
|----------------------------------------------------------------------|--------------------|----------|--------------------|--------------------|------------|-------------------|---------------|------------------------------|
| OGS-1510-20     System     Management     Management     L2 Features | ACL Access List    | All      | ID (1-14999)       |                    | _ 0        | ACL Name 32 chars |               | Find                         |
| 🗉 📁 L3 Features                                                      | Total Entries: 1   |          |                    |                    |            |                   |               | Add ACL                      |
|                                                                      | ID                 | ACL Name | ACL Type           | Start Sequence No. | Step       | Counter State     | Remark        |                              |
| ACL Configuration Wizard                                             | 2000               | VID2     | Extended IP ACL    | 10                 | 10         | Disabled          |               | Edit Delete                  |
| ACL Access List                                                      |                    |          |                    |                    |            |                   |               | 1/1 K K 1 K Go               |
| ACL VLAN Access Map                                                  | VID2 (ID: 2000) Ru | le       |                    |                    |            |                   | Clear All Cou | inter Clear Counter Add Rule |
| 🖲 📁 Security                                                         | Sequence No.       | Action   | Rule               |                    | Time Range |                   | Counter       |                              |
| 🕑 📁 OAM                                                              | 1                  | Permit   | 192.168.20.0 0.0.0 | .255 h             |            |                   |               | Delete                       |
| E Green                                                              | 2                  | Deny     | 192.168.20.0 0.0.0 | 255 1              |            |                   |               | Delete                       |
|                                                                      |                    |          |                    |                    |            |                   |               | 1/1 K < 1 > > Go             |

Sie haben somit eine ACL mit 2 Regeln erstellt. Die Regel 1 erlaubt den Zugriff aus VLAN 2 auf den Server IP 192.168.10.10. Die Regel 2 blockiert allen Zugriff aus VLAN 2 auf das VLAN 1.

| Fuzzy Search                                                                          | ACL Interface Access G                                                               | iroup             |                                        |                         |            |
|---------------------------------------------------------------------------------------|--------------------------------------------------------------------------------------|-------------------|----------------------------------------|-------------------------|------------|
| OGS-1510-20     System     Management     Iz Features     IJ Features     IJ Features | ACL Interface Access Group<br>Unit From Port<br>1 Unit eth 1/0/10<br>Unit 1 Settings | To Port Direction | Action Type           Add         Type | ACL Name<br>Please Sele | ct Apply   |
| E PACL                                                                                |                                                                                      |                   |                                        | In                      |            |
| ACL Configuration Wizard                                                              | Port                                                                                 | IP ACL            | IPv6 ACL                               | MAC ACL                 | Expert ACL |
| ACL Interface Access Group                                                            | eth1/0/1                                                                             |                   |                                        |                         |            |
| ACL VLAN Access Map                                                                   | eth1/0/2                                                                             |                   |                                        |                         |            |

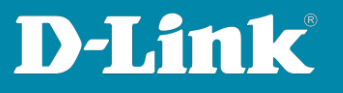

- 1. Fügen Sie nun die entsprechende ACL einem/mehreren Ports hinzu
- 2. ACL -> ACL Interface Access Group
- 3. Wählen Sie die "ingress Ports" aus
- 4. Mittels "Add/Delete" können Sie die ACL einem Port hinzufügen oder löschen
- 5. Bei "Type" wählen Sie Ihren erstellten ACL Typ aus
- 6. Bei "Please Select" werden Ihnen alle erstellten ACLs angezeigt
- 7. Wählen Sie nun Ihre entsprechende ACL aus
- 8. Mittels "Apply" binden Sie nun die ACL auf die entsprechenden Ports

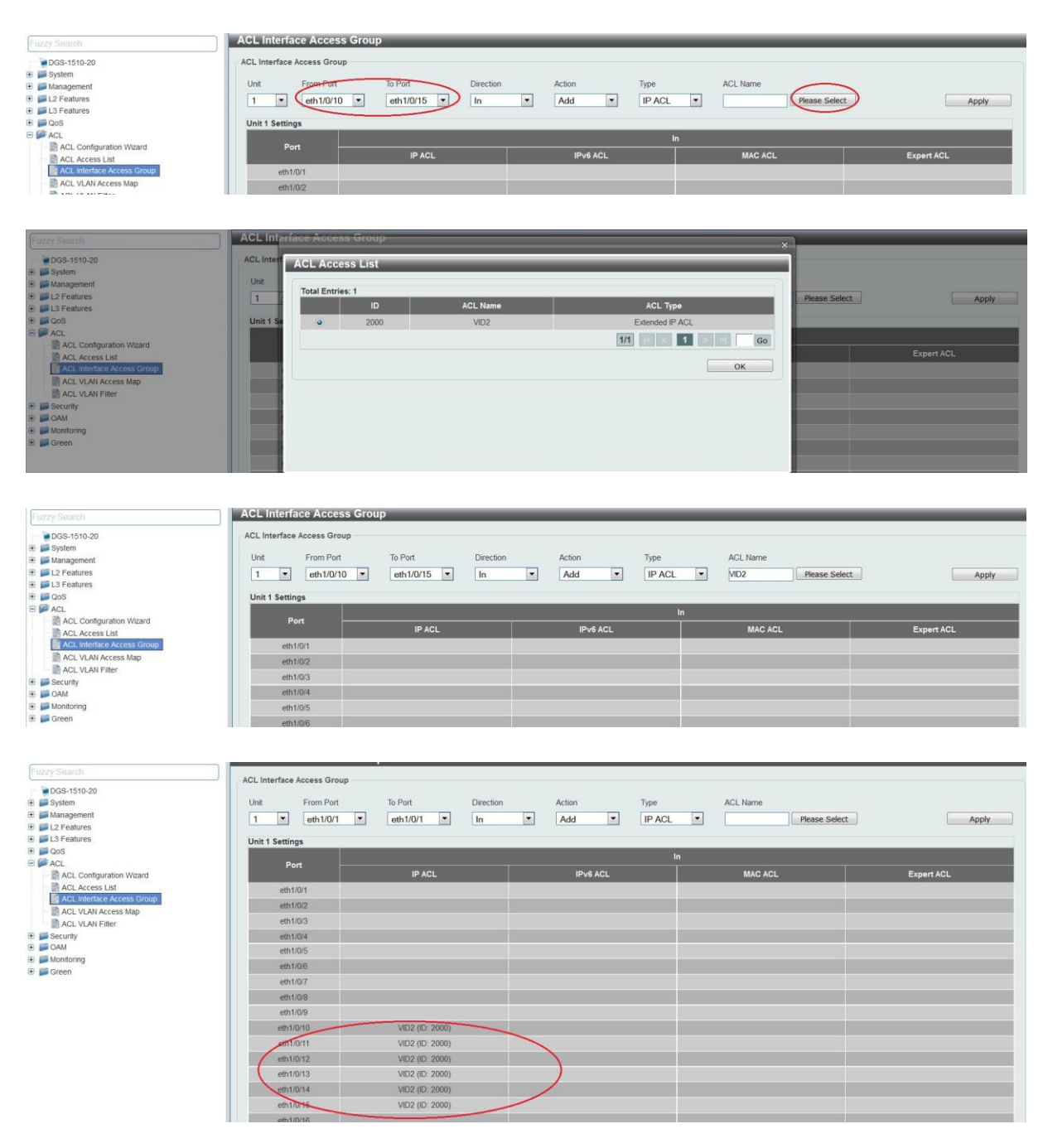

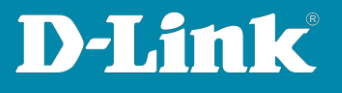

Sobald Sie die ACL auf den Port gebunden haben, wird der entsprechende Datenverkehr gemäß der ACL zugelassen oder blockiert.

Sollten Sie die Counter aktiviert haben, so können Sie unter ACL Access List den HitCount einsehen.

| Fuzzy Seeron                                                               | ACL Access Lis      | it              |                     |                    |                 |               |                   |                        |
|----------------------------------------------------------------------------|---------------------|-----------------|---------------------|--------------------|-----------------|---------------|-------------------|------------------------|
| OGS-1510-20     Josepherem     Management     Management                   | ACL Access List     | Ali             | 🥥 ID (1-14999)      |                    | 0/              | ICL Name      |                   | Find                   |
| 🗉 🗾 L3 Features                                                            | Total Entries: 1    |                 |                     |                    |                 |               |                   | Add ACL                |
|                                                                            | ID                  | ACL Name        | ACL Type            | Start Sequence No. | Step            | Counter State | Remark            |                        |
| ACL Configuration Vitzard<br>ACL Access List<br>ACL Interface Access Group | 2000                | VID2            | Extended IP ACL     | 10                 | 10              | Enabled       | 1                 | Edit Delete            |
|                                                                            | 1                   |                 |                     |                    |                 |               | 1/1               |                        |
| ACL VLAN Fitter                                                            | VID2 (ID: 2000) Rul | •               |                     |                    |                 |               | Clear All Counter | Clear Counter Add Rule |
| 🗷 📁 Security                                                               | Sequence No.        | Action          | Rule                |                    | Time Range      |               | Counter           |                        |
| E GAM                                                                      | 1                   | Permit          | 192,168,20.0 0.0.0. | 255 h              |                 | Cog           | 6 packets)        | Delete                 |
| E Green                                                                    | 2                   | Deny            | 192.168.20.0 0.0.0. | 266 1              |                 | Ong           | 4 packets)        | Delete                 |
| CONTRACTORIES                                                              |                     |                 |                     |                    |                 |               | 1/1               |                        |
|                                                                            |                     |                 |                     | Counter enable     | on following po | τ(s)          |                   |                        |
|                                                                            | Ingress port(s): e  | th1/0/10-1/0/15 |                     |                    |                 |               |                   |                        |

Stellen Sie bei der Erstellung von ACLs sicher, dass Ihr Administrations PC nicht durch eine entsprechende ACL/Regel blockiert wird!

Bitte beachten Sie, dass Sie alle Anpassungen entsprechend speichern. Ein APPLY ist kein permanentes Speichern!